## AMP voor Endpoints Windows Connector in Windows Defender

## Inhoud

Inleiding AMP voor Endpoints Windows Connector in Windows Defender

## Inleiding

Om conflicten tussen de AMP for Endpoints Connector en antivirus of andere beveiligingssoftware te voorkomen, moet u uitsluitingen creëren zodat uw antivirus niet naar de map AMP for Endpoints Connector kijkt.

## AMP voor Endpoints Windows Connector in Windows Defender

Via Windows Defender Security Center:

- 1. Ga naar het gedeelte "Virus & bedreigingsbescherming".
- 2. Selecteer "Instellingen voor bescherming tegen virussen en bedreigingen".
- 3. Selecteer "Uitsluitingen toevoegen of verwijderen".
- 4. Selecteer "Add an exclusion" en selecteer "Folder".
- 5. Navigeer naar "C:\Program Files\Cisco\AMP" en kies "Select Folder".